## BỘ GIÁO DỤC VÀ ĐÀO TẠO

## HƯỚNG DẪN DOWNLOAD PHÀN MỀM TÀI LIỆU ĐIỆN TỬ THÔNG QUA LINK GOOGLE DRIVE

(Kèm theo Công văn số /BGDĐT-GDCTHSSV ngày tháng 04 năm

2022

của Bộ Giáo dục và Đào tạo)

**1. Bước 1:** Click chuột phải vào file nén "18022022 - TLDTATGT.zip" và bấm vào dòng chữ download như hình dưới.

| Name 1                           |                         | Last modified  |
|----------------------------------|-------------------------|----------------|
| <b>₹</b> 18022022 - TLDTATGT.zip |                         | 18 Feb 2022 me |
|                                  | O Preview               |                |
|                                  | ♠ Open with >           |                |
|                                  | A+ Share                |                |
|                                  | G Get link              |                |
|                                  | + Add to workspace >    |                |
|                                  | Show file location      |                |
|                                  | Add a shortcut to Drive |                |
|                                  | Approvals               |                |
|                                  | Move to                 |                |
|                                  | 📩 Add to Starred        |                |
|                                  | 🖉 Rename                |                |
|                                  | Manage versions         |                |
|                                  | Г Маке а сору           |                |
| _                                | Report abuse            |                |
| [                                | 🛃 Download              |                |
|                                  | 🔟 Move to bin           |                |
|                                  |                         |                |

**2. Bước 2:** Sau khi bấm download, trang web sẽ hiển thị thông báo không thể scan virus trên file do dung lượng lớn. Vì phần mềm HOÀN TOÀN KHÔNG CHỨA MÃ ĐỘC HAY BẤT KỲ VIRUS, do đó vui lòng click chuột trái vào "DOWNLOAD ANYWAY".

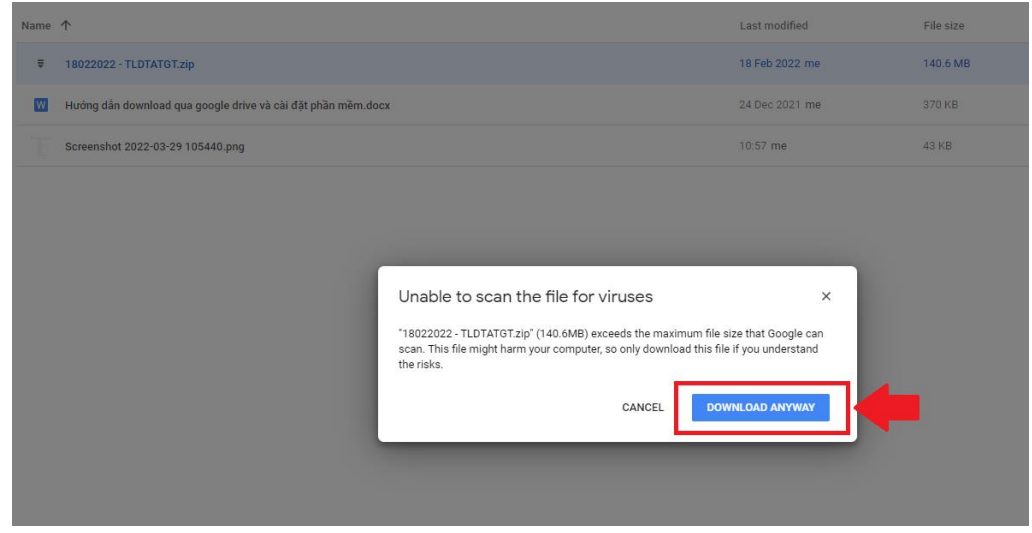

**3. Bước 3:** Chọn nơi lưu trữ file (Có thể chọn lưu trên Desktop hoặc ổ đĩa D), sau đó bấm nút Save để hoàn tất tải về.

| Save As                                                                                                    |                 |                   |                       |                                                                             |                                                   |     |     | -              |        | × |
|----------------------------------------------------------------------------------------------------|-----------------|-------------------|-----------------------|-----------------------------------------------------------------------------|---------------------------------------------------|-----|-----|----------------|--------|---|
| ← → × ↑ 🖬 >                                                                                                    | This PC > Deskt | op >              |                       |                                                                             |                                                   |     | ~ Ū | Search Desktop |        | P |
| Organise 👻 New fo                                                                                                    | older           |                   |                       |                                                                             |                                                   |     |     |                |        | 0 |
| Organite New for<br>Quick access<br>Decktop<br>Decrements<br>Continueds<br>Crash monitoring<br>Dispatch<br>FAF survey<br>install<br>Crashive Cloud File<br>Orderive<br>Declay<br>This FC<br>Downloads<br>Destop<br>Documents<br>Downloads<br>Destop<br>Documents<br>Downloads<br>Music<br>Potors<br>Music<br>Crash Quicks<br>Doumloads<br>Music<br>Crash Quicks<br>Doumloads<br>Downloads<br>Downloa | older           | to w AIP<br>pping | Status<br>©<br>©<br>© | Date modified<br>1/15/2021 9:56 AM<br>1/20/2021 9:10 PM<br>11/26/2020 10:19 | Type<br>File folder<br>File folder<br>File folder | Sce |     | •              | (in •  |   |
| Save as type: Wi                                                                                                    | NKAK archive    |                   |                       |                                                                             |                                                   |     |     | <b>-</b>       |        | ~ |
| ∧ Hide Folders                                                                                                    |                 |                   |                       |                                                                             |                                                   |     |     | Save           | Cancel |   |
|                                                                                                    |                 |                   |                       |                                                                             |                                                   |     |     |                |        |   |

**4. Bước 4:** Sau khi download file hoàn tất, vào nơi lưu trữ phần mềm đã chọn ở bước 4, click chuột phải vào file □ Sau đó click chọn "Extract here" để giải nén file.

| Name                        | Date modified             | Туре         | Size                              |
|-----------------------------|---------------------------|--------------|-----------------------------------|
| 2 🔁 18022022 - TLDTATGT.zip | 50.210150.55<br>而 函 百 N Y | C 'zipp      | 143,948 KB                        |
|                             | 盲 Open                    | Enter        |                                   |
|                             | 👸 Open with               | >            |                                   |
|                             | 🖸 Open in new window      |              |                                   |
|                             | 👩 Extract All             |              |                                   |
|                             | 🔗 Pin to Quick access     |              |                                   |
|                             | 🔗 Pin to Start            |              |                                   |
|                             | Compress to ZIP file      |              |                                   |
|                             | 🛄 Copy as path            | Ctrl+Shift+C |                                   |
|                             | E Properties              | Alt+Enter    |                                   |
|                             | Dropbox                   | >            |                                   |
|                             | WinRAR                    | >            | Open with WinRAR                  |
|                             | Show more options         | Shift+F10    | Extract files                     |
|                             |                           |              | Extract to "18022022 - TLDTATGT\" |
|                             |                           |              | Extract Here                      |

5. Bước 5: Màn hình hiển thị đang giải nén :

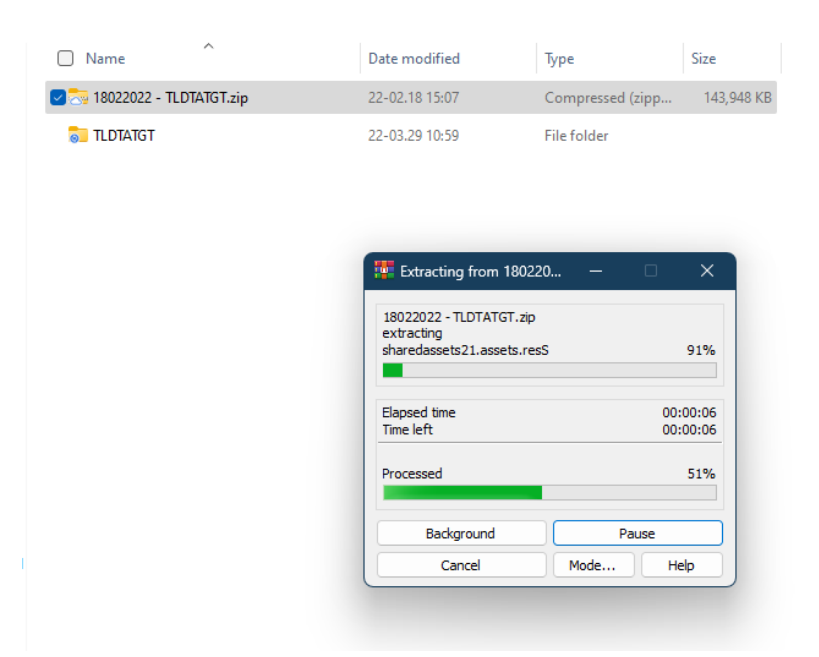

**6. Bước 6**: Sau khi giải nén nhấn mở thư mục 'TLĐT-An-Toan-Giao-Thong' và nhấn đúp chuột vào biểu tượng 'TLĐT-An-Toan-Giao-Thong' để chạy phần mềm.

| Name ^                    | Date modified  | Туре              | Size      |
|---------------------------|----------------|-------------------|-----------|
| 🛜 MonoBleedingEdge        | 22-02.18 14:55 | File folder       |           |
| TLDTATGT_Data             | 22-02.18 14:55 | File folder       |           |
| S TLDTATGT.exe            | 22-02.18 14:55 | Application       | 627 KB    |
| 👩 UnityCrashHandler32.exe | 21-02.11 16:21 | Application       | 1,044 KB  |
| 🔊 UnityPlayer.dll         | 21-02.11 16:27 | Application exten | 21,439 KB |
|                           |                |                   |           |

**7. Bước 7:** Phần mềm hiển thị mục lục sau khi khởi động, nhấn chọn bài học bất kỳ để bắt đầu.

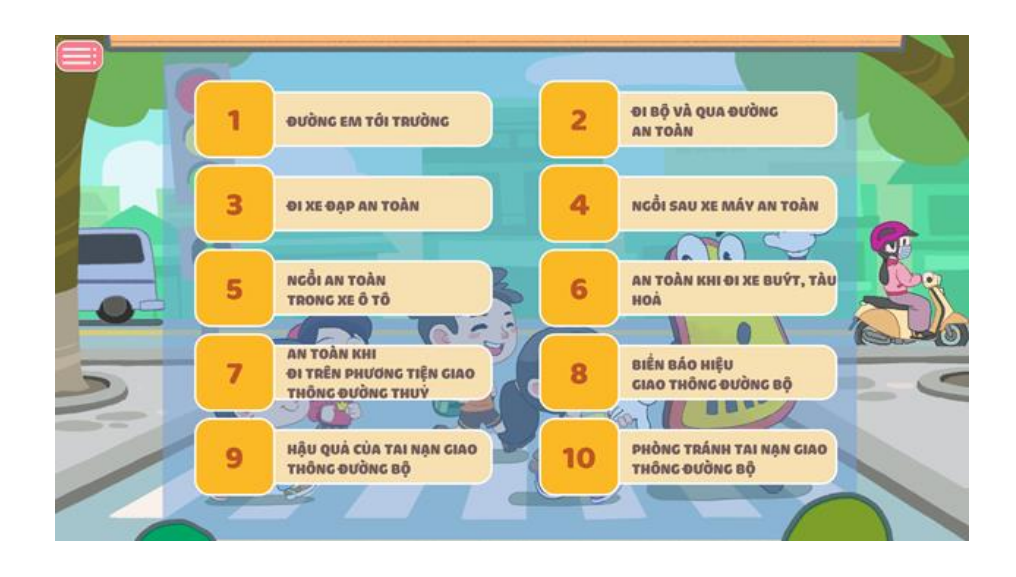

4